## **CM Documents**

CM Documents is a repository for documents you "link" with specific Accounts/Contacts.

## To link a Single Document

- 1. Open the document in PinPoint, then click the CM Link button located above the Doc Name field.
- 2. Select the Account/Contact you want the document linked to.
- 3. Click the Add button when finished.

## To link a Folder

- 1. Click Admin in the PinPoint menu, then go to Folders under <u>Fileroom Management</u>.
- 2. Select the Cabinet the folder belongs to.
- 3. Locate the Folder you want to link.
- 4. Under the Action column next to the folder, click the CM Link button.
- 5. Select the Account/Contact you want the folder linked to.
- 6. Click the Add button when finished.